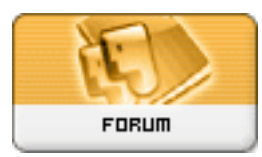

Gratilog.net

Forum: Windows 10 Topic: Windows 10 arrive le 30 avril Subject: Re: Windows 10 arrive le 30 avril Publié par: Washington Contribution le : 05/05/2018 21:55:38

Citation :

Wullfk a écrit:

Ouvrir l'invite de commandes (Admin)

-1 Taper : diskpart ... valider par touche Entrée

-2 Dans Diskpart taper : list volume ... valider par touche Entrée

la liste des volumes s'affiche.. ils sont numérotés.. repère le N° de son lecteur avec sa lettre. -3 Taper : select volume N° du disque on obtient : DISKPART> select volume N° de son

disque ... valider par touche Entrée

-4 Ensuite taper : **remove letter=D** (lettre D a remplacer par la lettre de la partition à cacher) on obtient : **Diskpart> remove letter=D** (si D est bien la partition voulue)...valider par touche **Entrée**.

À présent le disque incriminé à disparu de l'explorateur et on a plus le message d'alerte "espace disque faible"

Je suis entrain de tester cette mise à jour 1803 sur ma tour testeur, j'ai suivi les indications de Wullfk, sauf que le disque de la partition enlevée avec Diskpart, apparaît si on va dans la Gestion des disques (référence: Windows Key et X). Je traduis étant donné que ma tour testeur est en anglais.

À chaque fois qu'il y a une "importante" mise à jour de Windows 10, la "Recovery Partition" est automatiquement créée.